## **Inspecting Action Script and Runtime Values**

When the E2E xUML Runtime stopped service execution on a breakpoint the action script and runtime values of the corresponding action node are displayed in the Debug tab and can be inspected.

Figure: Interactive Debugger pausing on a Breakpoint

| priceCalculation.TestableClassesExample.TestableClassesDeployment |                                                                                                    |                                                                                                    |       |  |  |
|-------------------------------------------------------------------|----------------------------------------------------------------------------------------------------|----------------------------------------------------------------------------------------------------|-------|--|--|
| 9                                                                 | Open Test Case Trace Test Open GUI Con GUI                                                                                                    |                                                                                                    |       |  |  |
| ۲                                                                 | Watches/Script Callstack                                                                                                    |                                                                                                    |       |  |  |
| -                                                                 | E-calculateTotal : Calculate_Sums (Session: 1) (urm:Services<br>⊕ % userInput: UserInput<br>← % output: Output<br>⊕ % currencyCalculator: CurrencyCalculator | <pre>set output.totalAmountUSD = userInput.priceUSD * userInput.quantity;<br/>set output.totalAmountCHF = currencyCalculator.cslculatePrice(output.totalAmountU)</pre> | ID) ; |  |  |
| Proferences Run Debug Remote Debug Test Cases                     |                                                                                                    |                                                                                                    |       |  |  |

Here ences | Harr being | Here ences

The runtime values are displayed in he left panel of the **Debug** tab.

| CalculateTotal : Calculate_Sums (Session: 1) (urn:Services)          userInput: UserInput         -0.01 priceUSD: Base Types.Float = "20.99"         -0.01 quantity: Base Types.Float = "10"         -02 output: Output         -03 currencyCalculator: CurrencyCalculator         -0.01 exchangeRate: Base Types.Float = "1.608" | Expand the tree to look at the attribute values.                                                    |
|----------------------------------------------------------------------------------------------------|----------------------------------------------------------------------------------------------------|
| <pre>Content</pre>                                                                                                    | The label Session: 1 indicates that this is the first run of the test case within this service run. |

The action script is displayed in the right panel of the **Debug** tab.

| <pre>set output.totalAmountUSD = userInput.priceUSD * userInput.quantity;<br/>set output.totalAmountCHF = currencyCalculator.calculatePrice(output.t)</pre>                                                                                                    | Click to step into the action script. The purple shading indicates<br>the line on which the Interactive Debugger is pausing. This line will<br>be executed on the next step into. |
|----------------------------------------------------------------------------------------------------|----------------------------------------------------------------------------------------------------|
| CalculateTotal : Calculate_Sums (statement 2) (Session: 1) Image: CalculateTotal : Calculate_Sums (statement 2) (Session: 1) Image: CalculateTotal : UserInput Image: Output: UserInput Image: Output: Output Image: Output: Output Imag | Step through the action script by clicking and watch the runtime values.                                                                                                    |